# NipeX CONNECT

Volume 55

2.

3.

platform.

Manager appointed.

**Inside this Edition** 

#### A Bi-Monthly Newsletter

January-February 2017

| NipeX Status Update                               |       | 1  |
|---------------------------------------------------|-------|----|
| Highlights                                        |       | 1  |
| GM, NipeX 2017 Messa                              | ge    | 1  |
| Tips on Effective Naviga-<br>tion of NipeX System |       | 1  |
| Frequently Asked Que                              | stion | 2  |
| Our Vision                                        |       |    |
| To provide an industry plat-                      |       |    |
| form for fast, efficie                            | nt an | ıd |
| transparent supply chain trans-                   |       |    |
| actions.                                          |       |    |
| Our Mission                                       |       |    |
| Build transaction confidence in                   |       |    |
| the supply of goods and ser-                      |       |    |
| vices in Nigeria's oil and gas                    |       |    |
| industry by continually adapt-                    |       |    |
| ing to the needs of customers                     |       |    |
| and other Stakeholders.                           |       |    |
| NipeX STATUS UPDATE<br>As @ JAN 12, 2017          |       |    |
| Supplier Status in NipeX JQS                      |       |    |
| Total No. Of Pre-                                 | 4,198 |    |
| qualified Suppliers                               |       |    |
| Contract Tender Status in<br>NipeX                |       |    |
| Opportunity Phase                                 | 383   |    |
| Technical Phase                                   | 156   |    |
| Commercial Phase                                  | 119   |    |
| Total No. Of Contracts                            | 658   |    |
|                                                   |       |    |

# NipeX OPERATIONS: JQS & eMARKETPLACE

The Joint Qualification System (JQS) is designed to pre-qualify Suppliers registered in Nigeria. It increases efficiency and instills integrity in the pre-qualification process of the Nigerian oil and gas industry.

**Highlights** 

1. NipeX launched its new Product Code

now have access to their profile.

Request application online. Suppliers

658 Tenders uploaded in SAP-SRM 7.0

Two (2) Managers from NipeX promot-

ed to the position of General Managers.

4. New Customer Relations & Marketing

5. Ugandan Ministry of Energy & Mineral

NipeX for e-procurement strategy.

6. All requests from suppliers are now

customersupport@nipex.com.ng.

GM, NipeX New Year

Message

"As we welcome 2017, I would like to express

my profound gratitude to you for being with us throughout 2016 amidst our achievements and

challenges. Our sustenance in the oil and gas

industry was in part due to your overwhelming

We want to thank you for your business, your

patience, and your feedback. The modest

accomplishments we made in 2016 were due in

part to your participation, interactions and

your sincerity in seeing NipeX succeed.

patience and support.

Development seeks expertise from

online through emails. No more hard

copy. Requests should be sent to:

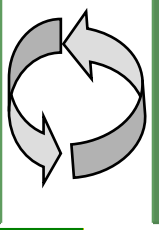

The eMarketplace is a collaborative environment that delivers significant value to all Stakeholders in the contracting process through comprehensive suite capabilities.

In 2017, we hope that we can join hands together to make further leaps in terms of business growth, innovation, and business integrity. Our focus will be on optimized software functionalities, forward auction, timely customer service and stress free accessibility to our services across our portals.

As some of you may be aware, some of the strides we made in 2016 include: the implementation and the use of the SRM 7.0, Online application for Product Code Addition Request, Supplier Ability to view the status of their product codes online, the recommissioning of SRM 4.0 so as to conclude on legacy tenders, reducing the Product Code from 655 product codes to 482 product codes, amongst other things.

It is my hope that our relationship in 2017 will continue to be cordial and beneficial as it was in 2016, so that we can take quantum leaps in innovative ideas and implementation of these ideas for the betterment of Nigeria.

We look forward to interacting with you in this New Year and on behalf of the NipeX-NAPIMS family, we wish you and families a truly happy New Year and a fulfilled 2017."

Tips on Effective Navigation of NipeX system

A: Accessing the New NJQS Portal To access the NJQS portal:

- Log on to the NipeX website: www.nipex-1. ng.com
- 2. Click on 'Services' tab and select the relevant option from the drop down menu: 'NJQS Registration'; NJQS Questionnaire

#### NipeX Connect

## Tips on Effective Navigation of NipeX System Cont'd

#### **B:** Customer support Mail box

The NipeX customer support mail box is manned by well-trained customer support personnel who are ready to ensure that any challenge encountered while navigating the NipeX portal is speedily resolved. Kindly note the following mail boxes for your ease of reference and use:

- NipeX General Customer Support: customersupport@nipex.com.ng
- NipeX Buyer Support: nipex\_admin@nipex.com.ng and nipex\_admin@nnpcgroup.com
- NipeX Supplier Support: supplierrelations@nipex.com.ng and supplierrelations@nnpcgroup.com

## C: Common mistakes Users make during Login/Password reset process.

- i. Sending a request for password reset without including User ID. It is important that you include your User ID in the request. Without this information, we are unable to know what password to reset.
- ii. Sending a request for password reset with an email address other than the one registered on NipeX platform.
- does not conform to the NipeX password policy.
- iv. Placing the wrong information in the 'Old Password', 'New Password' and 'Confirm Password' fields when changing passwords.
- v. Requesting a User ID reset: NipeX does not reset User IDs. A created User ID in the NipeX platform is unique and cannot be modified while the same User profile is maintained, only passwords can be reset
- vi. Sending a password reset request to an email address other than (customersupport@nipex.com.ng), this means that no one can trace your email.

# NipeX NEWS & EVENTS

NipeX Participates in NAPE and ADIPEC Conference & Exhibition

NipeX participated in the concluded Nigerian Association of Petroleum Explorationist (NAPE) and Abu Dhabi International Petroleum Exhibition and Conference (ADIPEC) on November 08-13, 2016 at the Eko Hotel & Suites, Victoria Island & November 07-10, 2016 at the Abu Dhabi International Conference & Exhibition Centre respectively.

Our participation at the event explored avenues for NipeX to project its brand, showcase its service offerings and create awareness about its operations in the Nigeria Oil and Gas industry.

## Frequently Asked Question

## **Question:**

When I click on the 'log in' icon on the NipeX home page to access my NJQS questionnaire, the system says invalid User ID and password.

## Answer:

The 'log in' icon on the NipeX home page is the access to the eMarketplace. It is the secured site for accessing & responding to tender bids on NipeX. If you want to aciii. Changing the password after the reset to something that cess the NJQS questionnaire, please follow the steps below:

- On our website www.nipex-ng.com, Click on Sera. vices icon on the home page.
- b. Click on NJQS Questionnaire.
- Type in your user name and password to access your c. company domain.

## Upcoming Event

- **Offshore West Africa Conference (OWA)** Date: January 24-26, 2017 Venue: Eko Hotel & Suites, V.I, Lagos
- Nigeria Oil & Gas Conference (NOG) Date: February 27—March 02, 2017 Venue: International Conference Centre, Abuja

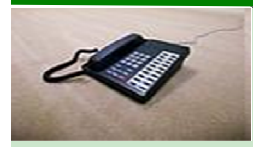

Contact Us ►

Business Address: 30 Oyinkan Abayomi Drive, Ikoyi, Lagos. Telephone: 234 -1- 4484360 Ext.0, 08032850332 Website: www.nipex-ng.com

Email: customersupport@nipex.com.ng

For more NipeX FAQs, visit our FAQ Section at www.nipex-ng.com

Your Contributions, Comments & Suggestions are Welcome

NipeX:...Fast, Efficient and Transparent